# TAG 外部檔列印應用說明

外部檔案設定提供使用外部檔時,指定列印檔案,列印張數及列印重複張數的設定。

## 一、外部檔案1(TXT)

將外部檔案(\*.prn)匯入EZ TAG 編輯軟體內,進行編輯列印。

↓範例說明:

步驟1:開啟檔案

啟動 EZ TAG ,按下工具列中的<文字>工具。

| ■ EzTAG随印標鏟系統 B7.87L < < 多機版>>>                          |   |
|----------------------------------------------------------|---|
| F檔案 E編修 Y版面 I文字 B條碼 L畫線 X畫框 C畫圖 M圖型 S系統 P列印 Help         | 1 |
| 🔁 🔁 🔂 🔲 🔍 🔳 🗖 🔂 🙆 🚍                                      |   |
| 0 X:476 ,Y:167 [Datamax ALLegro 2] File: Undefine File ! |   |

選取「資料來源:4. 外部檔案 1<TXT>,按下<S設定>。

| 文字設定功能                       |            |       |                                |   |
|------------------------------|------------|-------|--------------------------------|---|
|                              | dar II     | 角度    | 資料來源:                          |   |
| Window字型                     | 寬坑: 1.000  | 00度 🗾 | 4.外部檔案1 <txt></txt>            | - |
|                              | 롣卅·1 000 ▲ |       | S設定                            |   |
| FARGO Font 0                 |            |       | 進位制 字元:                        |   |
| 印表機內建字型:                     |            |       | 0123456789 <u>X</u> I          |   |
| FARGO Font 0                 | ~          |       | <b>姚號(+,-):</b> 0 <u>▲ ≦ п</u> |   |
| FARGO Font 1<br>FARGO Font 2 |            |       | 尾端不既號字數: 0                     |   |

接著,按下<流覽>,在檔案清單中選取 PRN 檔(WG. prn),請將檔案類型選取為 "All files", 選取後按<確定>。

| ■ 外部檔欄位設定                  |              |     |
|----------------------------|--------------|-----|
| 資料檔-路徑及檔名                  |              | ■流纜 |
|                            |              |     |
| <b>見管貞科朱暮恆</b>             |              |     |
| 檔案: <mark>C:\WG.prn</mark> |              |     |
| ■ c: []                    | AUTOEXEC.BAT |     |
| 🗁 C : \                    | CUNFIG.SYS   |     |
| Documents and Settings     |              |     |
| 🛅 Program Files            |              |     |
|                            |              |     |
|                            |              |     |
|                            |              |     |
|                            |              |     |
|                            |              |     |
|                            |              |     |
|                            |              |     |
| All files (*.*)            |              |     |
|                            |              |     |
|                            | ✓ ①確定 ★ ©取消  |     |
| C:\WG.prn                  |              |     |

步驟2:外部檔欄位設定

「從資料檔第幾個 Byte 開始讀資料」:輸入列印的起始位置是從第幾個 Byte 開始,可按下<<</li>
 <</li>

- ·「讀取資料長度」: 輸入資料所佔的長度。
- ▶範例說明(WG.prn):列印 Item 欄位的資料 "A001"、"D006"、"Y015"。

| No. | ltem | Q'ty |
|-----|------|------|
| 1   | A001 | 5    |
| 2   | D006 | 9    |
| 3   | Y015 | 10   |

(1) 從資料檔第幾個 Byte 開始讀資料:11

(2) 讀取資長度(Bytes):4

輸入完成,按下<確定>,回到「文字設定功能」畫面,再按<確定>。

| 局外部會播位設定              | D   |
|-----------------------|-----|
| 資料檔-路徑及檔名: C:WG.pm    | B流纜 |
| 91 Bytes              |     |
|                       |     |
| 從資料檔第幾個Byte開始讀資料:11 📄 |     |
| 讀取資料長度(Bytes): 4      |     |
| 字串處理模式                |     |
|                       |     |
| 3.填補字元在(前面)           |     |
| 4.填補字元在(後面)<br>       |     |
| 前面加字串                 |     |
| 後面加字串                 |     |
|                       |     |
| ✓ Q確定 × C取消           |     |
| 資料檔-參考內容 簡易文件編輯       |     |
| No. Item Q'ty         | ~   |
| 2 D006 9              |     |
| <u>3 Y015 10</u>      |     |

步驟3:外部檔案列印

從主畫面工具列中按下<列印>,進入「列印功能」並按下 **E外部檔案列印**。進八「外部檔案列 印功能」視窗。

「列印張數設定」:設定每筆資料列印的張數,如要由資料檔來設定,請勾選「張數由資料檔設 定」。

「數量處理」:可設定1.預設列印的數量 及2.將列印數量除2。

例如:要印出Q' ty 欄位的數量,分別為 "5"、"9", "10"。

請勾選「張數由資料檔設定」,請輸入Q'ty欄位這個起始位置及長度。

- (1) 從資料檔第幾個 Byte 開始讀資料:20
- (2) 讀取資料長度:2

輸入完畢後,請按<列印>,即印出5張A001、9張D006、10張Y015。

| 外部檔案列印功能[]                                                      |                                                                  |                       |
|-----------------------------------------------------------------|------------------------------------------------------------------|-----------------------|
| 資料檔-路徑及檔名: <mark>C:l3.prn</mark>                                |                                                                  | B流灠                   |
| □ 設定資料檔路徑和TAG檔相同,                                               | 只需設資料名.                                                          | 28 Bytes<br>2 Records |
| 列印張數設定<br>✓ 張數由資料檔設定                                            | <ul> <li>重複張數設定</li> <li>□ 張數由資料檔設定</li> <li>● 重複張數·1</li> </ul> |                       |
| 從資料檔第幾個Byte開始讀資料: 20<br>讀取資料長度(Bytes): 2<br>數量處理: 1.預設列印數量<br>▼ |                                                                  |                       |
| <b>⊵列印</b> ✓ <u>C</u> 關閉 × <u>C</u> 取消 ⊻預視                      | □ R重送圖型資料及字型<br>上檢視列印資料<br>外部檔列印,每n筆,圖形重送                        | È 0 🕂                 |
| □ 顯示執行外部程式                                                      |                                                                  | ,                     |

「重複張數設定」:設定每筆資料重複列印的張數,如要由資料檔來設定,請勾選「張數由資料檔設定」,系統是以每一張重複的張數作設定。

例如:要重複印出Q'ty 欄位的數量,分別為 "5"、"9", "10"。

(1) 從資料檔第幾個 Byte 開始讀資料:20

(2) 讀取資料長度:2

輸入完畢後,請按<列印>,即印出5\*5張A001、9\*9張D006、10\*10張Y015。

| 外部檔案列印功齕 []                                                  |                                                |          |
|--------------------------------------------------------------|------------------------------------------------|----------|
| 資料檔路徑及檔名: <mark>C:\3.prn</mark>                              |                                                | B流灠      |
| □設定資料檔路徑和TAG檔相同,9                                            | 只需設資料名.                                        | 28 Bytes |
| ─列印張數設定<br>☑ 張數由資料檔設定                                        | <ul> <li>重複張數設定</li> <li>✓ 張數由資料檔設定</li> </ul> |          |
| 從資料檔第幾個Byte開始讀資料: 20<br>讀取資料長度(Bytes): 2<br>數量處理: 1.預設列印數量 ▼ | 從資料檔第幾個Byte開始讀資料:20 📑<br>讀取資料長度(Bytes):2 📑     |          |
|                                                              | □ R重送圖型資料及字型                                   |          |
| 上9川日     ✓ C開閉     ╳ C取消     У預視       □ 顯示執行外部程式            | <mark>└檢視列印資料</mark><br>外部檔列印,每∩筆,圖形重送         | ž O      |

「檢視列印資料」:按下 L檢視列印資料 進入列印功能設定,在此可檢視檔案的資料內容

(WG.prn),其他功能說明如下。

「全部列印」: 將指定欄位的資料全部一次印出。如先前我們設定列印 Item 欄位的資料(A001、 D006、Y015)將全部印出。

「區間列印」:將指定位欄位的資料作區間列印。如要印出 D006 和 Y015 即可按下「區間列印」 輸入起始編號及終止編號。在此的編號即是第一欄位的頁次,故「起始編號」請輸入2;「終止 編號」請輸入3,按下列印即可。

| 輸入列印的區間         |      |
|-----------------|------|
| 資料筆數: 4 Records |      |
| 請輸入列印的-起始編號     | 2    |
| 請輸入列印的-終止編號     | 3 🕂  |
|                 |      |
|                 |      |
|                 |      |
| ✓確定             | ★⊆取消 |
|                 |      |

「單筆列印」:可直接點選某筆資料作單筆列印,如要列印 Y015 此筆,即在點選此欄位,按下 列印即可。

| 部檔案列印功能[]                                                                                                    |
|----------------------------------------------------------------------------------------------------|
| 資料檔-路徑及檔名: <u>C:\<b>WG.pm</b></u><br>當案大小: 91 Bytes 頁: <mark>00000000001~00000005000                 </mark> |
| 資料內容       1     No. Item Q'ty       2     1 A001 5       3     2 D006 9                                     |
| 4 3 Y015 10                                                                                                  |
|                                                                                                    |
|                                                                                                    |
|                                                                                                    |
|                                                                                                    |
| <b>□ 照朝閉 ▶ 全部列印</b> ▲ <b>▲ ■ ■ ■ ■ ■ ■ ■ ■ ■ ■ ■ ■</b> ▲ ■ ■ ■ ■ ■ ■ ■ ■ ■ ■ ■ ■ ■ ■ ■ ■ ■ ■ ■               |

「簡易文件編輯」:按下此鈕可由記事本開啟檔案。

「預視」:可按下「預視」作預覽列印,左下方欄位可選擇預視的版面大小。

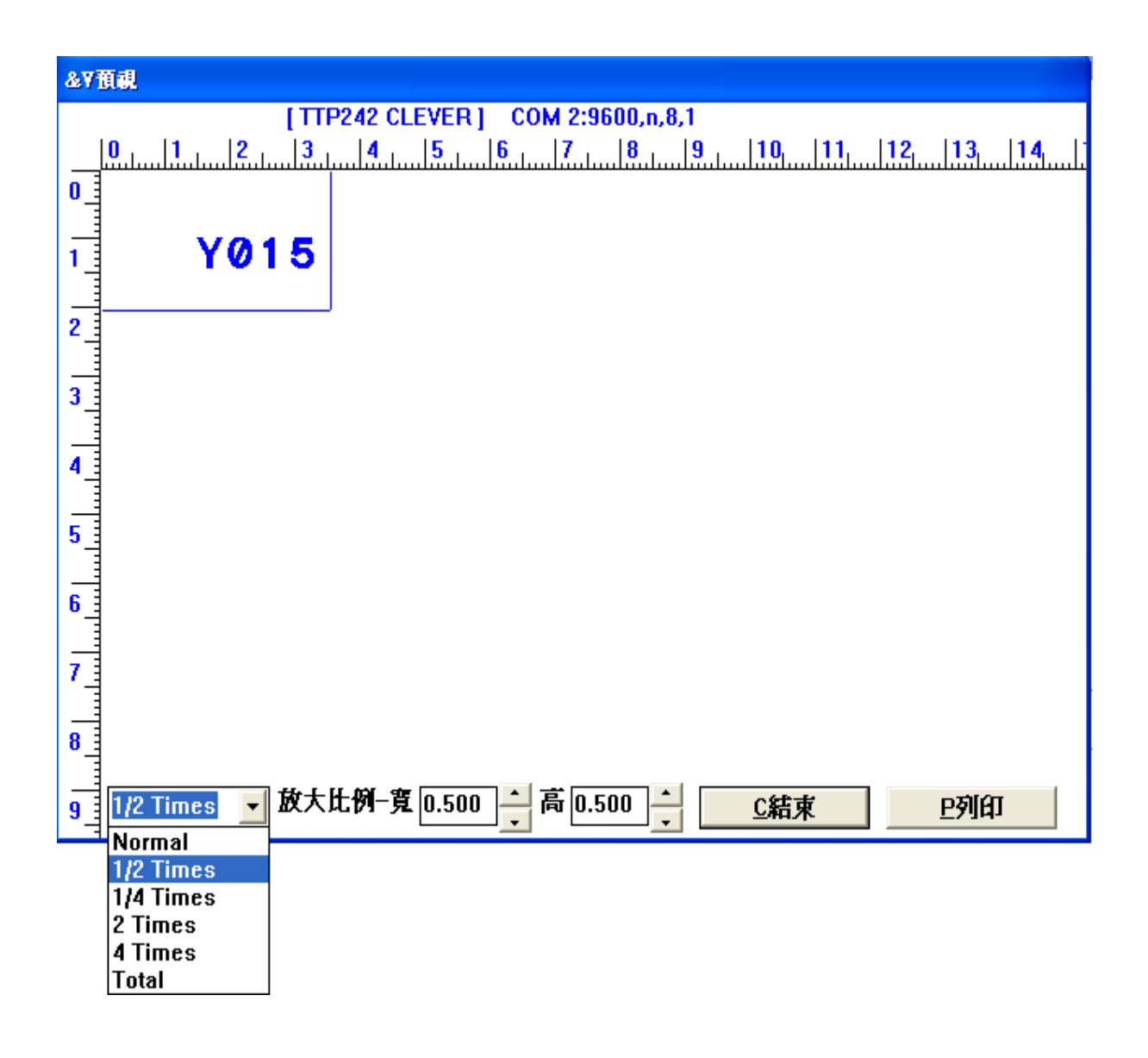

#### 二、外部檔案 2(CSV)

將外部檔案(\*.CSV)匯入 EZ TAG 編輯軟體內,進行編輯列印。

↓範例說明:

步驟1:開啟檔案

啟動 EZ TAG,按下工具列中的<文字>工具,選取「資料來源:B.外部檔案列印 2<CSV>」,按下<br/><S 設定>,接著,按下<流覽>,在檔案清單中選取 CSV 檔,如範例 WG.csv,選取後按<確定>。

| 資料庫欄位欄位設定-外部檔案2 <csv></csv>                        |                                                          |
|----------------------------------------------------|----------------------------------------------------------|
| FileName:                                          | 分隔字串: <mark>,                                    </mark> |
| 欄位組合內容: 1.不分大小寫                                    |                                                          |
| 序 資料欄位 讀取位置: 讀取Byte字數: 大小寫 字串處理方式: 塡補字串: 前面加字串: 後面 | 面加字串: Size Value                                         |
| 開啓資料來源檔                                            |                                                          |
| 檔案: <mark>C:\WG.csv</mark>                         |                                                          |
| ■ c: [] <b>VG.csv</b>                              |                                                          |
| Documents and Settings                             | >                                                        |
| Downloads                                          |                                                          |
| TAG<br>WINDOWS                                     |                                                          |
|                                                    |                                                          |
|                                                    |                                                          |
|                                                    |                                                          |
|                                                    |                                                          |
| DATA *.files (*.CSU,TXT,DAT) 🔽                     |                                                          |
| ✓ 0確定 X C取消                                        | ~                                                        |
| C:\WG.csv                                          |                                                          |

步驟2:資料庫欄位設定

在範例 WG.csv 中,資料間是以逗號作分隔,如列印 ITEM 資料欄位 "A001"、"D006"、 "Y015"。

根據「可供選擇欄位」顯示此筆序號為2,請點選此列,並按<<u>S</u>選擇>鈕,新增一筆列印 資料,新增的資料顯示於上方。

「資料欄位」:顯示此筆欄位的名稱,即出現其他欄位的名稱。

「讀取位置」:系統已將資料位置,以逗號的方式將每個欄位分隔。

「讀取 Byte 字數」:即讀取資料的長度。

如要修改欄位資料,可在空白欄位按一下,即可作修改及輸入。

輸入完畢後,請按<確定>。

| 蹐       | 資料庫櫃位櫃位設定-外部檔案2 <csv></csv> |             |           |         |         |          |        |        |      |       |
|---------|-----------------------------|-------------|-----------|---------|---------|----------|--------|--------|------|-------|
| Fi      | leName: <mark>C:\VV</mark>  | G.osv       |           |         |         |          | 瀏覽(L)  |        | 4串:  |       |
| 欄       | 位組合內容:                      | 1.不分大       | さ小寫 🔤     | ]       |         |          |        |        |      |       |
| 序       | 資料欄位                        | 讀取位置:       | 讀取Byte字數: | 大小寫     | 字串處理方式: | 塡補字串:    | 前面加字串: | 後面加字串: | Size | Value |
| 1       | ltem                        | 1           | 4         | 1.不分大小寫 | 不塡補字元   |          |        |        | 4    | A001  |
|         |                             |             |           |         |         |          |        |        |      |       |
|         |                             |             |           |         |         |          |        |        |      |       |
|         |                             |             |           |         |         |          |        |        |      |       |
| <       |                             |             |           |         |         |          |        |        |      | >     |
|         | ADD                         | <u>D</u> EL | 刪除        |         | ^       |          |        |        |      |       |
| म्      | 供選擇欄位:                      |             |           |         |         |          |        |        |      |       |
| 序       | <br>資料欄位                    | Size        | Value 4   |         |         |          |        |        |      |       |
| C       | 2 Iten                      | 4           | ADD1      |         |         |          |        |        |      |       |
|         | 3  Q'ty                     | 1           | 5         |         |         |          |        |        |      |       |
|         |                             |             |           |         |         |          |        |        |      |       |
|         |                             |             |           |         |         |          |        |        |      |       |
|         |                             |             |           |         |         |          |        |        |      |       |
|         | < S 選擇                      |             |           |         |         | e ਸੱ⇔ਔ   | ь      |        |      |       |
| _       |                             |             |           |         | 2唯正     | <b>_</b> | ₹      |        |      |       |
| NC<br>1 | .,Item,Q'ty<br>0001 5       |             |           |         |         |          |        |        |      | ~     |
| 2,      | D 0 06,9                    |             |           |         |         |          |        |        |      |       |
| 3,      | Y015,10                     |             |           |         |         |          |        |        |      |       |
|         |                             |             |           |         |         |          |        |        |      | 140   |

步驟 3:接著回到 Ez TAG 主畫面,按下<列印>選擇<外部檔案列印>,直接按下<列印>或 者按下<檢視列印資料>作列印功能設定。 ↓範例說明:

步驟1:開啟檔案

啟動Ez TAG,按下工具列中的<文字>工具,選取「資料來源:C.外部檔案列印3<CSV字串 、無抬頭>」,按下<S設定>,接著,按下<流覽>,在檔案清單中選取CSV檔,如範例 WG1.csv,選取後按<確定>。

| 資料庫欄位欄位設定-外部檔案3 <csv字串"無< th=""><th>抬頭&gt;</th><th></th></csv字串"無<>                   | 抬頭>               |                      |
|---------------------------------------------------------------------------------------|-------------------|----------------------|
| FileName:<br>欄位組合內容: 1.不分大小寫                                                          | 瀏覽(L)<br>▼        | 分隔字串: <mark>,</mark> |
| 開啓資料來源檔                                                                               |                   | t面加字串: Size Value    |
| 檔案: <mark>C:\WG1.csv</mark>                                                           |                   |                      |
| C:[]<br>C:\<br>Documents and Settings<br>Downloads<br>Program Files<br>TAG<br>WINDOWS | WG.csv<br>WG1.csv | <br>                 |
| DATA *.files (*.CSU,TXT,DAT) <u>~</u><br>C:\WG1.csv                                   |                   |                      |

步驟2:資料庫欄位設定

在範例 WG1.csv 中,資料間是以逗號作分隔,如列印 ITEM 資料欄位 "A001"、"D006"、 "Y015"。

根據「可供選擇欄位」顯示此筆序號為2,請點選此列,並按<<u>S</u>選擇>鈕,新增一筆列印 資料,新增的資料顯示於上方。

「資料欄位」:此檔案 WG1.csv 是無設定抬頭資料名稱(如 Item), 系統將自動編輯欄位 名稱。

「讀取位置」:系統已將資料位置,以逗號的方式將每個欄位分隔。

「讀取 Byte 字數」:即讀取資料的長度。

如要修改欄位資料,可在空白欄位按一下,即可作修改及輸入。

輸入完畢後,請按<確定>。

| 資料。             | 資料庫櫃位櫃位設定-外部檔案3 <csy字串"無抬頭></csy字串"無抬頭> |               |            |          |         |       |        |        |      |       |   |
|-----------------|-----------------------------------------|---------------|------------|----------|---------|-------|--------|--------|------|-------|---|
| Filo            | eName: <mark>C:\WG</mark>               | 1.csv         |            |          |         |       | 瀏覽(L)  | 分隔字    | 串:   |       |   |
| 欄位              | 沈組合內容:│                                 | 1.不分大         | 小寫 👤       |          |         |       |        | 1      |      |       |   |
| 序               | 資料欄位                                    | 讀取位置:         | 讀取Byte字數:  | 大小寫      | 字串處理方式: | 塡補字串: | 前面加字串: | 後面加字串: | Size | Value |   |
| 1               | F00002                                  | 1             | 4          | 1.不分大小寫  | 不塡補字元   |       |        |        | 4    | A001  |   |
|                 |                                         |               |            |          |         |       |        |        |      |       |   |
|                 |                                         |               |            |          |         |       |        |        |      |       |   |
|                 |                                         |               |            |          |         |       |        |        |      |       |   |
| <               |                                         |               |            |          |         |       |        |        |      |       | > |
|                 | ADD                                     | <u>D</u> EL · | 刪除         |          | ^       |       |        |        |      |       |   |
| 可供              | 選擇欄位:                                   |               |            |          |         |       |        |        |      |       |   |
| 序               | <u>資料欄位</u>                             | Size          | Value<br>1 |          |         |       |        |        |      |       |   |
| $\overline{2}$  | F00001                                  | 4             | A001       |          |         |       |        |        |      |       |   |
| 3               | F00003                                  | 1             | 5          |          |         |       |        |        |      |       |   |
|                 |                                         |               |            |          |         |       |        |        |      |       |   |
|                 |                                         |               |            |          |         |       |        |        |      |       |   |
|                 |                                         |               |            |          |         |       |        |        |      |       |   |
|                 | 55数5章                                   | h             |            |          |         |       |        |        |      |       |   |
| <u><u> </u></u> |                                         | D             |            | <u>0</u> | 確定      | C取消   |        |        |      |       |   |
| 1,A             | 001,5                                   |               |            |          |         |       |        |        |      |       | ^ |
| 2,D<br>3.Y      | 006,9<br>015,10                         |               |            |          |         |       |        |        |      |       |   |
| ,,'             | ,                                       |               |            |          |         |       |        |        |      |       |   |
|                 |                                         |               |            |          |         |       |        |        |      |       | ~ |

步驟 3:接著回到 Ez TAG 主畫面,按下<列印>選擇<外部檔案列印>,直接按下<列印> 或者按下<檢視列印資料>作列印功能設定。

#### 四、Excel 轉文字檔操作說明

1. 由 Excel 轉成格式化文字(空白分隔)

### ↓範例說明:製作 WG. prn

利用 Excel 去編輯一筆資料,完成新按下<另存新檔>,請輸入檔案名稱,檔案類型需選擇 「格式化文字(空白分隔)」(副檔名為.prn),按下<確定>後,出現警告視窗,以文字格式儲存 活頁簿,則會失去所有的格式設定,故我們只在一張工作表上編輯(sheet1),所以請按<確定>, 隨出現另一警告視窗,當我們存成.prn 檔案格式,是無法再從 Excel 去編輯它,所以請按<是>。

| 🛛 м   | icrosoft Exce | l - Bookl      |          |             |          |           |                        |       |
|-------|---------------|----------------|----------|-------------|----------|-----------|------------------------|-------|
| 图相    | 當案(E) 編輯(     | E) 檢視(V) :     | 插入① 格式() | O) 工具(T)    | 資料(D) 視窗 | (W) 說明(H) | Adobe PDF(E            | D     |
| ]     |               |                |          |             |          |           |                        | . 8 × |
| ] 🗅 ( | ž 🔒 🍯         | ♥ 新細明體         | 豊        | <b>-</b> 12 | • B I 1  | n 🖻 🖻 e   | ≣ │ 🖂 - <mark>А</mark> | • *   |
|       | C7            | -              | =        |             |          |           |                        |       |
|       | А             | В              | С        | D           | Е        | F         | G                      | •     |
| 1     | No.           | Item           | Q'ty     |             |          |           |                        |       |
| 2     | 1             | A001           | 5        |             |          |           |                        |       |
| 3     | 2             | D006           | 9        |             |          |           |                        |       |
| 4     | 3             | Y015           | 10       |             |          |           |                        |       |
| 5     |               |                |          |             |          |           |                        | -     |
|       | H Sheet       | 1 / Sheet2 / S | Sheet3 / |             | •        |           |                        |       |
| 就緒    |               |                |          |             |          | NU:       | M                      |       |

| 另存新檔                                            |                                                                                                    | ?×       |
|-------------------------------------------------|----------------------------------------------------------------------------------------------------|----------|
| 儲存位置①:                                          | 🖙 本機磁碟 (C:) 💽 ← 🔁 🚳 🔀 ご具(L) 🗸                                                                                                    |          |
| <b>後近</b> 使用的檔<br>案                             | Documents and Settings Downloads Program Files TAG                                                                                                    |          |
| My Documents                                    | mindows                                                                                                    |          |
| 我的最愛                                            |                                                                                                    |          |
|                                                 | 檔案名稱(M): (WG                                                                                                    |          |
| 案<br>My Documents<br>我的最愛<br><del>運取上的主</del> 報 | <ul> <li>TAG</li> <li>WINDOWS</li> <li>檔案名稱(1): (WG</li> <li>「「「「「」」」」</li> <li>「「」」「「」」」</li> <li>「」」「」」</li> <li>「」」「「」」」</li> <li>「」」」</li> <li>「」」</li> <li>「」」</li> <li>「」」</li> <li>「」」</li> <li>「」」</li> <li>「」」</li> <li>「」」</li> <li>「」」</li> <li>「」」</li> <li>「」」</li> <li>「」」</li> <li>「」」</li> <li>「」」</li> <li>「」」</li> <li>「」」</li> <li>「」」</li> <li>「」」</li> <li>「」」</li> <li>「」」</li> <li>「」</li> <li>「」</li> <li>「」</li></ul> | <u>1</u> |

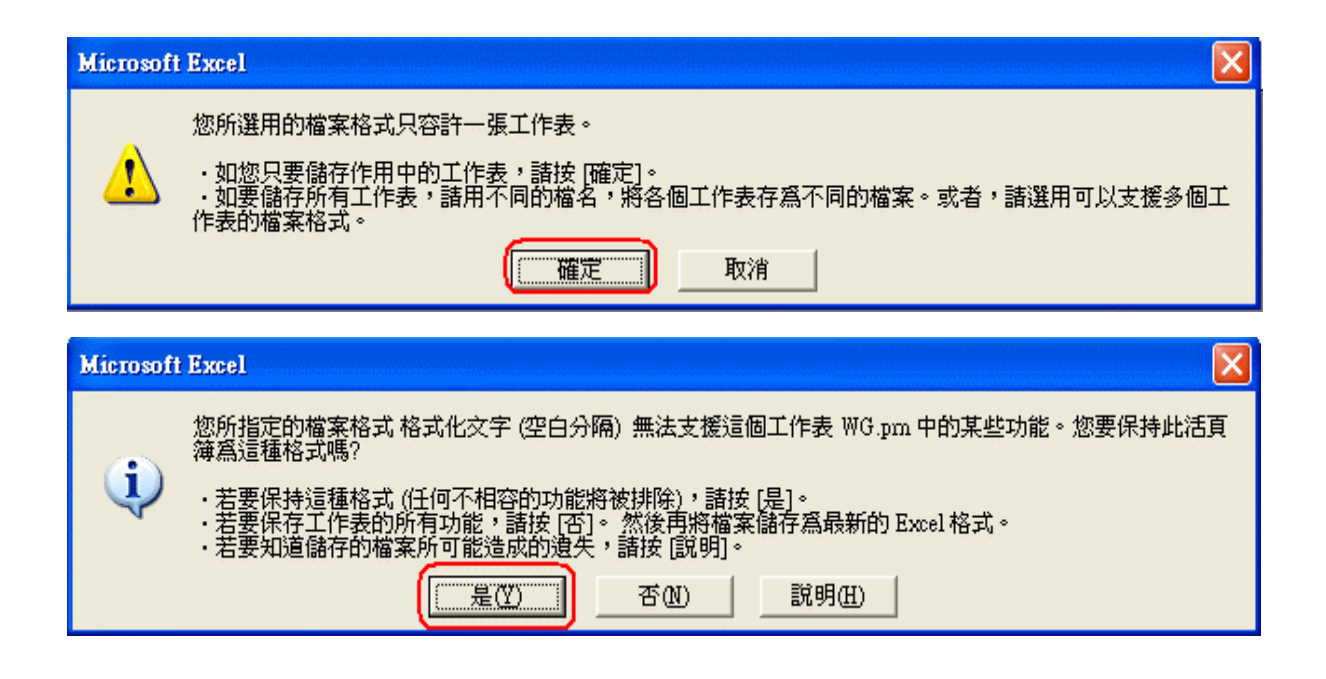

2. 由 Excel 轉成 CSV(逗號分隔)

↓範例說明:製作 WG. csv

要製作外部檔案,首先利用 Excel 編輯一筆資料,完成後按下<另存新檔>,請輸入檔案名稱, 檔案類型需選擇「CSV(逗號分隔)」(副檔名為.csv),按下<確定>後,出現警告視窗,因我們只 在一張工作表上編輯(sheet1),所以請按<確定>,隨出現另一警告視窗,當以文字格式儲存活 頁簿,則會失去所有的格式設定,故我們只在一張工作表上編輯(sheet1),所以請按<確定>, 隨出現另一警告視窗,當我們存成.csv檔案格式,是無法再從 Excel 去編輯它,所以請按<是>。

3. 由 Excel 轉成文字檔(Tab 分隔)

要製作外部檔案,首先利用 Excel 編輯一筆資料,完成後按下<另存新檔>,請輸入檔案名稱檔 案名稱,檔案類型需選擇「文字檔(Tab 分隔)」(副檔名為.txt),按下<確定>後,出現警告視 窗,以文字格式儲存活頁簿,則會失去所有的格式設定,故我們只在一張工作表上編(sheet1), 所以請按<確定>,隨出現另一警告視窗,當我們存成.txt 檔案格式,是無法再從 Excel 去編輯 它,所以請按<是>。

4. 差異比較

| 副檔名  | 分隔方式                                       |
|------|--------------------------------------------|
| .prn | Lotus 空白分隔格式,欄位是以空白作區隔。                    |
| .CSV | 每個欄位是以逗點作定位分隔,欄位資料要易定位,建議存成此格式。            |
| .txt | 以 Tab 字元(ASCII #9)分隔,存成此種格式欄位間資料空格字數因軟體而異, |
|      | 較不建議使用。                                    |

#### 五、Notepad 記事本轉文字檔

將外部檔轉文字檔除了用 Excel 編輯外,另可直接用 Notepad 記事本存成文字檔。記事本預設 存檔格式副檔名為.txt,即資料是以 Tab 字元作分隔。若要將檔案存成其他格式 (如.prn、.csv),請在存檔類型中選取 "所有檔案",並在檔案後面輸入副檔名。

| 🖡 🗸                        | 🗈 未命名 - 記事本 📃 🗖 🔀             |                    |       |       |          |  |  |  |  |
|----------------------------|-------------------------------|--------------------|-------|-------|----------|--|--|--|--|
| 檔案(F)                      | 編輯(E)                         | 格式(())             | 檢視(♡) | 說明(H) |          |  |  |  |  |
| No It<br>1 A<br>2 D<br>3 Y | em Q<br>001<br>006 !<br>015 1 | "ty<br>5<br>9<br>0 |       |       |          |  |  |  |  |
|                            |                               |                    |       |       | <u>~</u> |  |  |  |  |
| <                          |                               |                    |       |       | >        |  |  |  |  |
|                            |                               |                    |       |       | 第4列·第1   |  |  |  |  |

| 另存新檔              |                                                                                   | ?×         |
|-------------------|-----------------------------------------------------------------------------------|------------|
| 儲存於①:             | 🥪 本機磁碟 (C:) 🔹 🕑 😥 🛄 🗸                                                             |            |
| Recent<br>反<br>身面 | Documents and Settings<br>Downloads<br>Program Files<br>TAG<br>WINDOWS<br>B WG.pm |            |
| 我的電腦              |                                                                                   |            |
| 網路上的芳鄰            | 檔名(M): WG.csv ♥ 儲1<br>存檔類型(I): 所有檔案 ♥ 取                                           | 存(S)<br>(消 |
|                   | 編碼(E): ANSI ~                                                                     | .::        |

#### 記事本的編碼說明

記事本可以建立及開啟下列格式的文件:ANSI、Unicode、big-endian Unicode 或 UTF-8。 這些格式可以讓您使用不同字集的文件。

文件預設會以標準的 ANSI 文件儲存(EZ TAG 也是以 ASNI 格式作編輯)

1. ANSI

系統預設的標準文字儲存格式。ANSI 是 American National Standards Institute 的縮寫,成 立於 1918 年,是一個自願性的組織,擁有超過 1300 個會員,包括所有大型的電腦公司,專為 電腦工業建立標準,它是世界上相當重要的標準。 2. Unicode

Unicode 是世界上所有主要指令檔的聯集。其包括商業及電腦所使用的公用字集。當以 Unicode 儲存文件時,您可以使用 Unicode 控制字元協助說明語言的文字流及方向,如阿拉伯語、希伯來語。

部份字型無法顯示所有的 Unicode 字元。如果您發現文字檔中缺少了某些字元,請將字型變更為包含該字元的字型。一般而言, Microsoft Sans Serif 是使用 Unicode 字元時很好的選擇。

3. big-endian

在 big-endian 處理器(如 Macintosh)上建立之 Unicode 文件中的文字位元組(存放單位)排列順 序,與在 Inter 處理器上建立之文件的文字位元組排列順序相反。最重要的位元組擁有低的位 址,且會先儲存文字中較大的一端。為讓這類電腦上的使用者能夠存取您的文件,請以 big-endian Unicode 格式儲存「記事本」檔案。

4. UTF

UTF 代表「通用字集轉換格式(Universal Character Set Transformation Format)」。UTF-8 是 Unicode 的 8 位元格式。若使用的是個別位元組內只支援 8 個位元重要資料的舊型傳輸媒體, 請用 UTF-8 儲存文件。

#### 六、外部檔案掃瞄列印

由掃瞄器讀取條碼上的外部檔案名稱,進行外部檔列印。

↓範例說明(test.tag):

步驟1:編排所要列印的資料格式。

按下工具列中的<文字>工具。

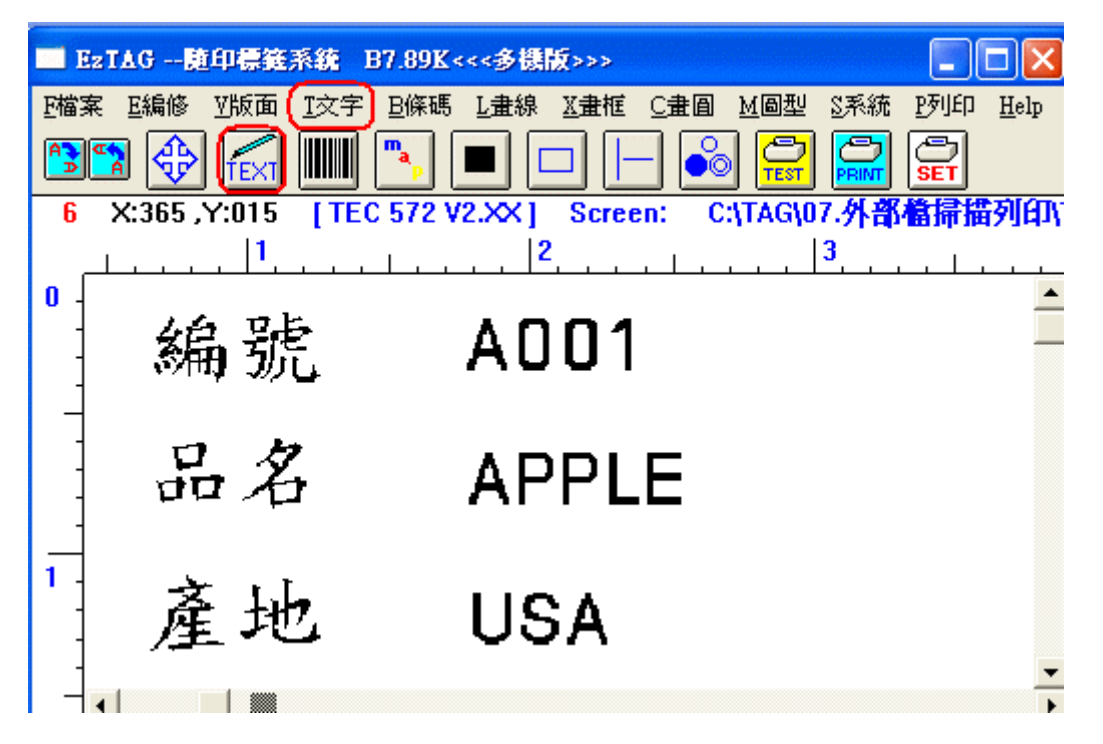

選取「資料來源:C.外部檔案 3<CSV 字串 "無抬頭>」,按下<S 設定>。

| 文字設定功能                               |             |                              |
|--------------------------------------|-------------|------------------------------|
| <u>W</u> indow字型                     | 寬比: 1.000 ▲ | 角度   資料來源:<br>00度 ▼          |
| TEC Font T<br>印書集品碑字刊:               | 高比: 1.000 📫 | 【 <u>S設定</u> □反白<br>進位制 字元:  |
| 中夜候的建于空。<br>TEC Foot T               | ^           | 0123456789 <u>X</u> I        |
| TEC True Font A1                     |             | 洗號(+,-): 0 ≦ □               |
| TEC True Font A3                     |             | 尾端不跌號字數: 0 🔶                 |
| TEC True Font A4<br>TEC True Font B1 | ~           | 洗號字數: 0                      |
| 資料內容: A001                           |             | 1.字串前置0保留                    |
|                                      |             | 1.不附加額外檢查碼                   |
|                                      |             |                              |
| <u>O</u> 確定                          | □ 特殊功能      | 〔使用PCMCIA卡燒錄字型〕 <u>S</u> .進階 |

按下<流覽>,在檔案清單中選取檔案,如範例 A001. txt,選取後按<確定>。

| 資料庫櫃位櫃位設定-外部檔案3 <cs∀字串 ■無抬頭=""></cs∀字串>                                  |   |
|--------------------------------------------------------------------------|---|
| FileName: C:\TAG\07.外部檔掃描列印\A001.txt /////////////////////////////////// |   |
| 欄位組合內容: 1.不分大小寫                                                          | _ |
| 開啓資料來源檔                                                                  | 缅 |
| 檔案:                                                                      |   |
| □ c: []  A001.txt A002.txt A003.txt FAG 07.外部檔掃描列印                       |   |
|                                                                          |   |
| DATA *.files (*.CSU,TXT,DAT) -                                           |   |
| ✓ 型確定                                                                    | Ē |

步驟 2:資料庫欄位設定(A001)

請在「可供選擇欄位」中點選二下所要新增的資料欄位,如 "A001" 新增的資料將顯示於上方 視窗,設定完成後按下「確定」。

「資料欄位」:此檔案 A001. txt 是設定無抬頭資料名稱,系統將自動編輯欄位名稱,如"F00001"。 「讀取位置」:設定從第幾個字元開始讀取,在此我們要讀取 "A001",故讀取位置為 "1"。 「讀取 Byte 字數」:如 "A001" 的字數為4,故讀取4 Byte。

其他資料庫欄位 "APPLE"、"USA" 設定方式同上。

| 資料       | 資料庫櫃位櫃位設定-外部檔案3 <c87字串"無抬頭></c87字串"無抬頭>                                              |             |               |          |         |       |        |        |      |       |
|----------|--------------------------------------------------------------------------------------|-------------|---------------|----------|---------|-------|--------|--------|------|-------|
| Fil      | FileName: <mark>C:\TAG\07.外部檔掃描列印\4001.txt                                   </mark> |             |               |          |         |       |        |        |      |       |
| 欄        | 欄位組合內容: 1.不分大小寫 📃 👤                                                                  |             |               |          |         |       |        | _      |      |       |
| 序        | 資料欄位                                                                                 | 讀取位置:       | 讀取Byte字數:     | 大小寫      | 字串處理方式: | 塡補字串: | 前面加字串: | 後面加字串: | Size | Value |
| 1        | F00001                                                                               | 1           | 4             | 1.不分大小寫  | 不塡補字元   |       |        |        | 4    | A001  |
|          |                                                                                      |             |               |          |         |       |        |        |      |       |
|          |                                                                                      |             |               |          |         |       |        |        |      |       |
|          |                                                                                      |             |               |          |         |       |        |        |      |       |
| <        |                                                                                      |             |               |          |         |       |        |        |      | >     |
|          | ADD                                                                                  | <u>D</u> EL | 刪除            |          | ^       |       |        |        |      |       |
| <u>म</u> | 供選擇欄位:                                                                               |             |               |          |         |       |        |        |      |       |
| 序        | 資料欄位<br>500001                                                                       | Size        | Value<br>0001 | 1        |         |       |        |        |      |       |
|          | F00002                                                                               | 5           | APPLE         |          |         |       |        |        |      |       |
|          | F00003                                                                               | 3           | USA<br>0001   |          |         |       |        |        |      |       |
|          |                                                                                      | 1.          |               |          |         |       |        |        |      |       |
|          |                                                                                      |             |               |          |         |       |        |        |      |       |
|          |                                                                                      |             |               |          |         |       |        |        |      |       |
| <        | < 2選擇                                                                                |             |               | <u>0</u> | 確定      | C取消   |        |        |      |       |
| AØ       | A 801, APPLE, USA, 8881                                                              |             |               |          |         |       |        |        |      |       |

步驟 3:回到 EZ TAG 主畫面,按下<列印>選擇<外部檔列印>。

| TEC 572 ¥2.XX(300 dpi)-Old銇碼摄列印功能 | 輸出至 [File ]         |
|-----------------------------------|---------------------|
|                                   |                     |
|                                   |                     |
|                                   |                     |
|                                   |                     |
|                                   |                     |
|                                   |                     |
|                                   |                     |
|                                   |                     |
|                                   |                     |
|                                   |                     |
| L                                 |                     |
|                                   |                     |
| 0結車                               | S左續 V语言 Batch Print |
|                                   |                     |
| <b>B印表機設定</b> S系統設定 EP            | 部檔案列印 I製作DOS執行檔     |
| たちな野翅敷・10 00 mm                   | 刻印版前                |

接著,點選<S>鈕,進行外部檔掃瞄列印。

| 外部檔案列印功能 [C:\TAG\07.外部檔掃描列印\TEST.TAG ]                    |                                          |       |  |  |  |  |
|-----------------------------------------------------------|------------------------------------------|-------|--|--|--|--|
| 資料檔-路徑及檔名: <mark>C:\TAG\07.<b>外部檔掃描列印\A001.txt</b></mark> |                                          |       |  |  |  |  |
| □ 設定資料檔路徑和TAG檔相同,只需設資料名。                                  |                                          |       |  |  |  |  |
| 列印張數設定<br>「張數由資料檔設定<br>列印張數: 1<br>                        | 重複張數設定<br>□ 張數由資料檔設定<br>重複張數: 1 →        |       |  |  |  |  |
| <b>Р列印</b> ✓ C開閉 × C取消 ⊻預視 上                              | ☑ R重送圖型資料及字型<br>檢視列印資料<br>外部檔列印,每n筆,圖形重送 | È 0 · |  |  |  |  |

步驟4:檔案名稱由掃瞄條碼輸入。

「指定的磁碟機及目錄」:存放外部檔案的資料夾,如 "A001.txt" 是存放 "C:\TAG\07.外部檔 掃瞄列印"之中。

「請輸入條碼」:利用掃瞄器讀取條碼上的檔案名稱,如條碼內容為A001.txt,掃瞄後,系統 將自 "C:\TAG\07.外部檔掃瞄列印"中,讀取A001.txt的資料內容。

「指定的資料檔」:掃瞄資料時,顯示外部檔案的存放位置。

「掃瞄條碼記錄」:每掃瞄一筆資料,系統會顯示列印的訊息及累計筆數。

| ■ 外部檔案列印檔案名籍,由掃輻係碼輸入                | <u>- 🗆 ×</u> |
|-------------------------------------|--------------|
| 指定的磁碟機及目錄: C.\TAG\\$DEMO\07.外部檔掃描列印 |              |
| 附屬檔名: <mark>TXI 請輸入條碼:</mark>       |              |
| 指定的資料檔: <u>oFileName</u>            |              |
| 掃瞄條碼記錄:                             |              |
| 筆數:0                                |              |
|                                     |              |

掃瞄條碼後,系統將讀取外部檔案並將編排完成的內容依序印出。

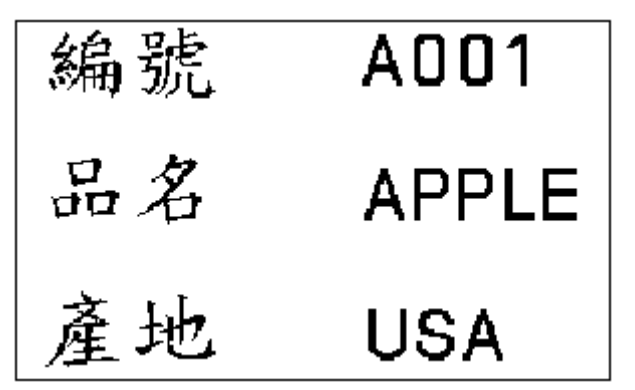